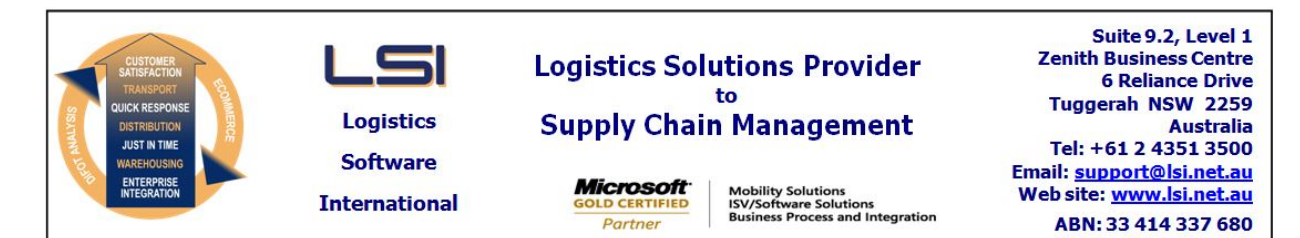

# iSupply software application - release advice - version 7.41.8.1

# Prerequisites - iSupply

<u> Prerequisites - iSupplyRF</u>

Microsoft .NET Compact Framework 3.5

iSupply version 7.41.7.2 Mic Microsoft .NET Framework 4.0 Microsoft Report Viewer 2010 SP1 SAP Crystal Reports Runtime Engine for .NET Framework 4

#### iSupply release and version details

iSupply version: 7.4 Release status: Gen Applications released: iSu

7.41.8.1 General release iSupply, iSupplyWeb, iSupplyRF

This release must be installed to the test environment and user acceptance tested before installation to the live environment

# iSupply version 7.41.8.1 MSI path and name: SQL update scripts:

released 29/04/2010 (016728) http://www.lsi.net.au/files/versions/iSupply-7-41-8-1.zip DB7-41-8-1.sql

# **Release inclusions and notes**

| Job-no | Code | Details/remarks                                                                                                    |
|--------|------|----------------------------------------------------------------------------------------------------|
| 016576 | HW   | Export Pick Slips - Prism - export SSCC's relevant to the newly despatched consignment in the event of a split shipment |
| 016578 | DH   | Import Freight Tracking Details - DFE785P2 - create new import driver for the new StarTrack specification               |
| 016628 | ТА   | Export Pick Slips - MomentumPro - filter pick slip export by sender                                                     |
| 016630 | TA   | Transporter Details Maintenance - add new Label number style for printing New Zealand Couriers labels                   |
| 016630 | ТА   | Export Consignment Data to Transporter - NZC620P - add new export for New Zealand Couriers                              |
| 016635 | GM   | Export Consignment Data to Transporter - Mainfreight - output dimensions as metres                                      |
| 016693 | HA   | Export Consignment Data to Transporter - add new export for XL Express                                                  |
| 016723 | PM   | Import Orders - CNP732P - create new XML standard import from host systems                                              |
| 016723 | PM   | Export Orders - CNP725P - create new XML standard export                                                                |
| 016723 | PM   | Export Orders - EXO725P - add new CSV export for host system Exonet                                                     |
| 016733 | HW   | Import pick slips - ALB732P - include department name in interface file ready for Kmart SCM label changes               |
| 016743 | IG   | Import orders - Integrator - import advertise date as per the interface even in the date is not in YYYYMMDD format      |

#### New maintainable settings

| Setting                           | Details     |  |  |  |
|-----------------------------------|-------------|--|--|--|
| None                              | None        |  |  |  |
| Import/export file format changes |             |  |  |  |
| Transaction                       | Data fields |  |  |  |
| None                              | None        |  |  |  |
|                                   |             |  |  |  |

#### <u>Notes</u>

Reverse purchase order export program CNP725P renamed to RPO725P. iSupply standard host system XML import program named CNP725P.

#### iSupply install steps for this release when upgrading from iSupply version 7.41.7.2

### **Preparation**

- 1. Ensure all users are logged out of iSupply and cannot log in.
- 2. Stop the eCS service on the server that runs it.
- 3. Stop any external processes that may access the iSupply database.
- 4. Make a backup copy of the iSupply SQL database.

### Application server (x86)

- 1. Uninstall the currently installed iSupply Windows version via Control Panel.
- 2. Uninstall the currently installed iSupply eCS Service version via Control Panel.
- 3. Install iSupply Windows 7-41-8-1.msi by running "setup.exe".
- 4. Ensure that the configuration file "C:\Program Files\LSI\iSupply Windows\iSupplyWindows.exe.config" has been updated with the server and database names.
- 5. Install iSupply eCS Service 7-41-8-1.msi by running "setup.exe".
- 6. Ensure that the configuration file "C:\Program Files\LSI\iSupply eCS Service
- \iSupplyeCSService.exe.config" has been updated with the server and database names.

# Application server (x64)

- 1. Uninstall the currently installed iSupply Windows version via Control Panel.
- 2. Uninstall the currently installed iSupply eCS Service version via Control Panel.
- 3. Install iSupply Windows 7-41-8-1 x64.msi by running "setup.exe".

4. Ensure that the configuration file "C:\Program Files\LSI\iSupply Windows\iSupplyWindows.exe.config" has been updated with the server and database names.

5. Install iSupply eCS Service 7-41-8-1 x64.msi by running "setup.exe".

6. Ensure that the configuration file "C:\Program Files\LSI\iSupply eCS Service

- $\label{eq:service} \ensuremath{\mathsf{viSupplyeCSService.exe.config}}\xspace \ensuremath{\mathsf{has}}\xspace \ensuremath{\mathsf{been}}\xspace \ensuremath{\mathsf{ubc}}\xspace \ensuremath{\mathsf{viSupplyeCSService.exe.config}}\xspace \ensuremath{\mathsf{has}}\xspace \ensuremath{\mathsf{been}}\xspace \ensuremath{\mathsf{ubc}}\xspace \ensuremath{\mathsf{ubc}}\xspace$
- 7. NGEN iSupply Windows
- 7.1. Place the files "ngen.exe" and "NGENiSupplyWindows.bat" into iSupply's installation directory (Default: "C:\Program Files\LSI\iSupply Windows\Client\").
  7.2. Run the NGENiSupplyWindows.bat from command prompt as an Administrator
- 8. NGEN iSupply eCS Service
- 8.1. Place the files "ngen.exe" and "NGENiSupplyeCSService.bat" into iSupply's installation directory (Default: "C:\Program Files\LSI\iSupply eCS Service\Client\").
- 8.2. Run the "NGENiSupplyeCSService.bat" from command prompt as an Administrator

# Web server (x86)

- 1. Uninstall the currently installed iSupply Web Services version via Control Panel.
- 2. Uninstall the currently installed iSupply Web version via Control Panel.
- 3. Install iSupply Web Services 7-41-8-1.msi by running "setup.exe".
- 4. Ensure that the configuration file "C:\inetpub\wwwroot\iSupplyWebServices\Web.config" has been updated with the server and database names.
- 5. Install iSupply Web 7-41-8-1.msi by running "setup.exe".
- 6. Ensure that the configuration file "C:\inetpub\wwwroot\iSupplyWeb\Web.config" has been updated with the URL of the iSupplyWebServices.

# Web server (x64)

- 1. Uninstall the currently installed iSupply Web Services version via Control Panel.
- 2. Uninstall the currently installed iSupply Web version via Control Panel.
- 3. Install iSupply Web Services 7-41-8-1 x64.msi by running "setup.exe".
- 4. Ensure that the configuration file "C:\inetpub\wwwroot\iSupplyWebServices\Web.config" has been updated with the server and database names.
- 5. Install iSupply Web 7-41-8-1 x64.msi by running "setup.exe".
- 6. Ensure that the configuration file "C:\inetpub\wwwroot\iSupplyWeb\Web.config" has been updated with the URL of the iSupplyWebServices.

#### Database server

1. Run the following database update script(s) (using SQL Server Management Studio) to update the iSupply database: DB7-41-8-1.sql.

# **Finalisation**

- 1. Test run iSupply.
- 2. Start the eCS service on the server that runs it.
- 3. Start any external processes that may access the iSupply database.
- 4. Allow users to login to iSupply.